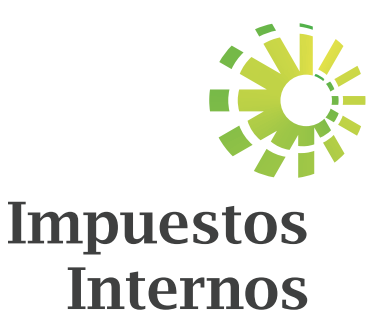

Instructivo Envío Declaración de ITBIS (IT-1) y Anexo A a través de la Oficina Virtual

# Instructivo Envío de la Declaración de ITBIS (IT-1) y Anexo A a través de la Oficina Virtual

El Impuesto sobre Transferencias de Bienes Industrializados y Servicios (ITBIS) es un impuesto general al consumo tipo valor agregado que se aplica a la transferencia e importación de bienes industrializados, así como a la prestación de servicios.

Este impuesto grava:

- La transferencia de bienes industrializados, nuevos o usados.
- La importación de bienes industrializados, por cuenta propia o ajena.
- La prestación de servicios gravados.

Están obligados a pagar este impuesto:

- Las personas físicas (profesionales liberales, negocios de único dueño) y personas jurídicas (SRL, EIRL y No Lucrativas Privadas), nacionales o extranjeras que realicen transferencias, importaciones o prestación de servicios gravados.
- Las empresas públicas y privadas, que realicen o no actividades gravadas, y estén en la obligación de realizar retenciones al ITBIS involucrado en los servicios que les son prestados por personas físicas, así como cuando paguen las prestaciones de servicios profesionales liberales y de alquiler de bienes muebles a otras sociedades con carácter lucrativo o no.

Este impuesto se aplicará sobre las transferencias gravadas y/o servicios prestados con una tasa de un 18% y una tasa reducida de un 16% para los productos que se indican a continuación:

- Yogurt y mantequilla
- Café\*
- Grasas animales o vegetales comestibles
- Azúcares
- Cacao y chocolate

\*Para consultar los productos derivados de esta clasificación ver art. 343 del código tributario modificado por la "Ley No. 253-12, de fecha 09/11/12, para el Fortalecimiento de la Capacidad Recaudatoria del Estado para la Sostenibilidad Fiscal y el Desarrollo Sostenible". La declaración y pago de este impuesto deberá realizarse a más tardar el día 20 de cada mes mediante el Formulario de Declaración Jurada y/o pago del Impuesto sobre Transferencias de Bienes Industrializados y Servicios (IT-1). Ej.: enero se debe declarar y pagar en los primeros 20 días del mes de febrero.

Para los contribuyente presentar esta declaración tienen dos opciones:

- A través de la Oficina Virtual.
- Dirigirse personalmente a la administración local correspondiente con el formulario IT-1 debidamente llenado en papel, o mediante una impresión de las declaraciones preparadas en los formularios electrónicos, disponibles en la página de Impuestos Internos.

Para realizar el pago del ITBIS, los contribuyentes tienen tres opciones:

- Pagos en línea por internet: BDI, BHD León, Popular, Progreso, BanReservas, Citigroup, López de Haro, Santa Cruz, Promérica, Banesco, Lafise, Scotiabank, Bancamérica, Asociación Popular de Ahorros y Préstamos.
- Vía Ventanilla: BDI, BHD León, Popular, Progreso, BanReservas, Citigroup, López de Haro, Santa Cruz, Promérica, Banesco, Lafise, Scotiabank, Bancamérica, Vimenca, Ademi, Asociación Cibao de Ahorros y Préstamos, Asociación La Nacional de Ahorros y Préstamos, Banco Empire, Banco Caribe, Banco Alaver.
- Administraciones Locales.

En aquellos casos en que no se tengan operaciones, deberán remitirse los Formatos 606, 607 y 608 de manera informativa, es decir, en cero.

### Información Importante:

- El Formulario IT-1 validará que el monto colocado en la casilla "ITBIS Pagado en Importaciones" coincida con el monto reportado en la Dirección General de Aduanas (DGA).
- Los pagos por concepto de importación efectuados en la DGA podrán ser visualizados en el menú "Consultas" de la Oficina Virtual.
- En caso de que el monto reflejado en la consulta de Pagos de Importaciones en DGA no corresponda con el monto real pagado, el contribuyente deberá comunicarse con la Dirección General de Aduanas para realizar las verificaciones de lugar.

## Pasos a seguir para los contribuyentes enviar la Declaración de ITBIS (IT-1) y Anexo A a través de la Oficina Virtual

1. Ingrese a la página web www.dgii.gov.do y haga clic en "Oficina Virtual".

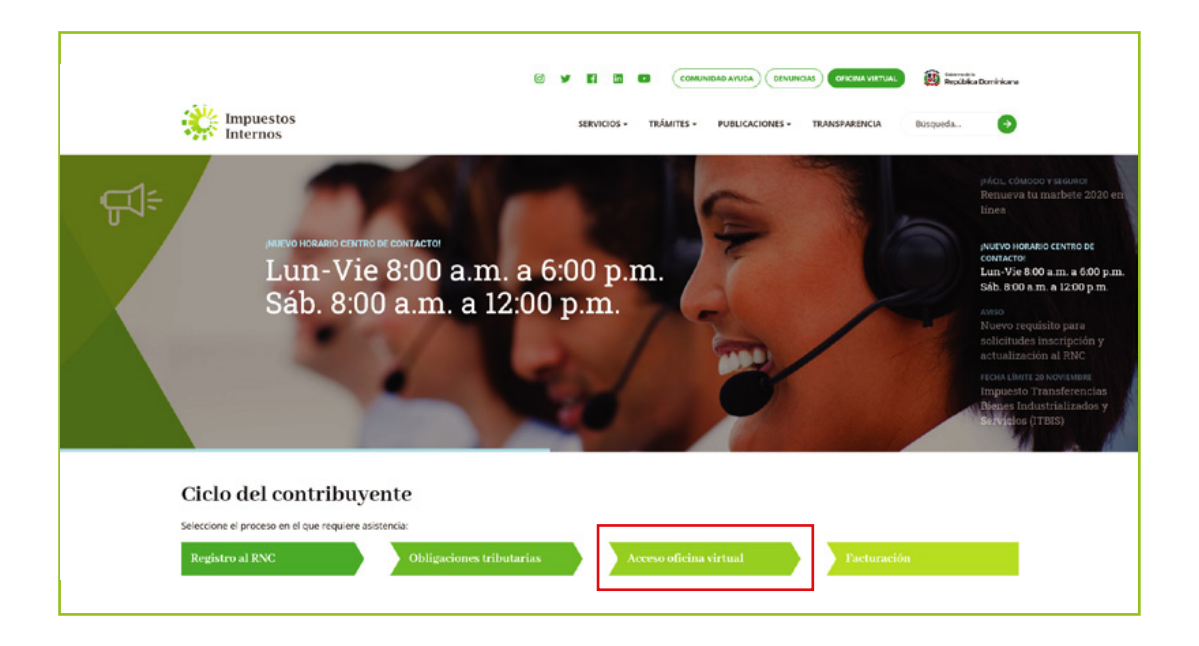

2. En "Usuario" y "Clave" digite su RNC o Cédula, su clave o contraseña y luego pulse el botón "Entrar".

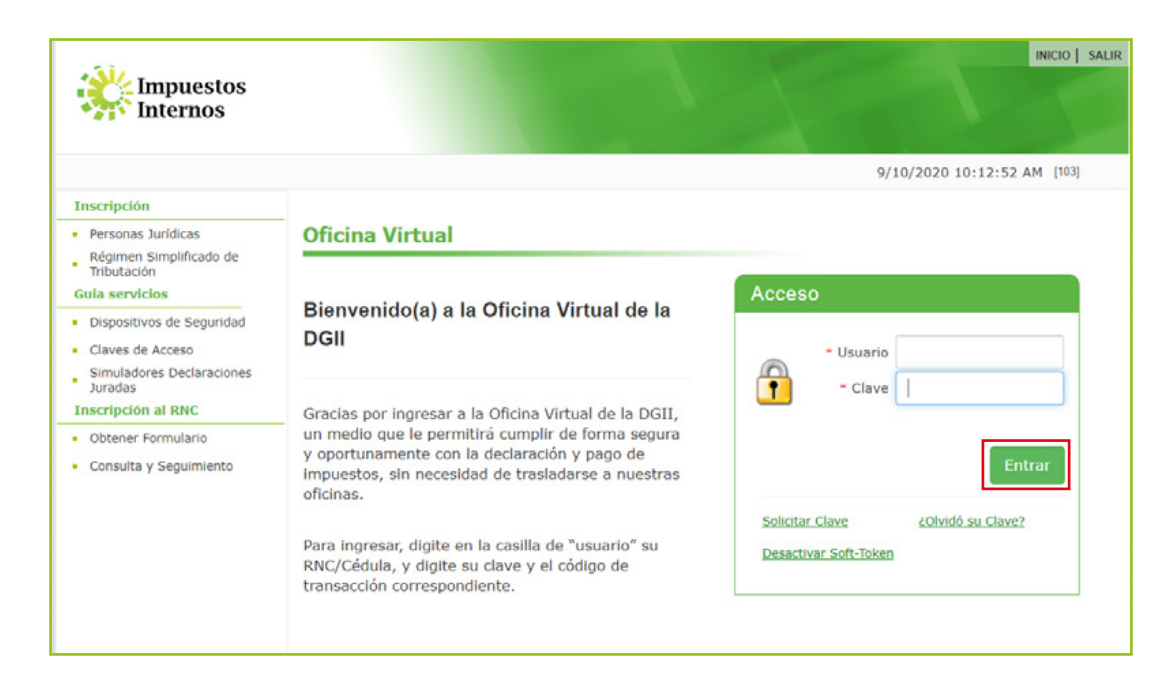

**3.** El sistema le pedirá que digite su número de tarjeta de códigos, Token o Soft-Token (en caso de que aplique).

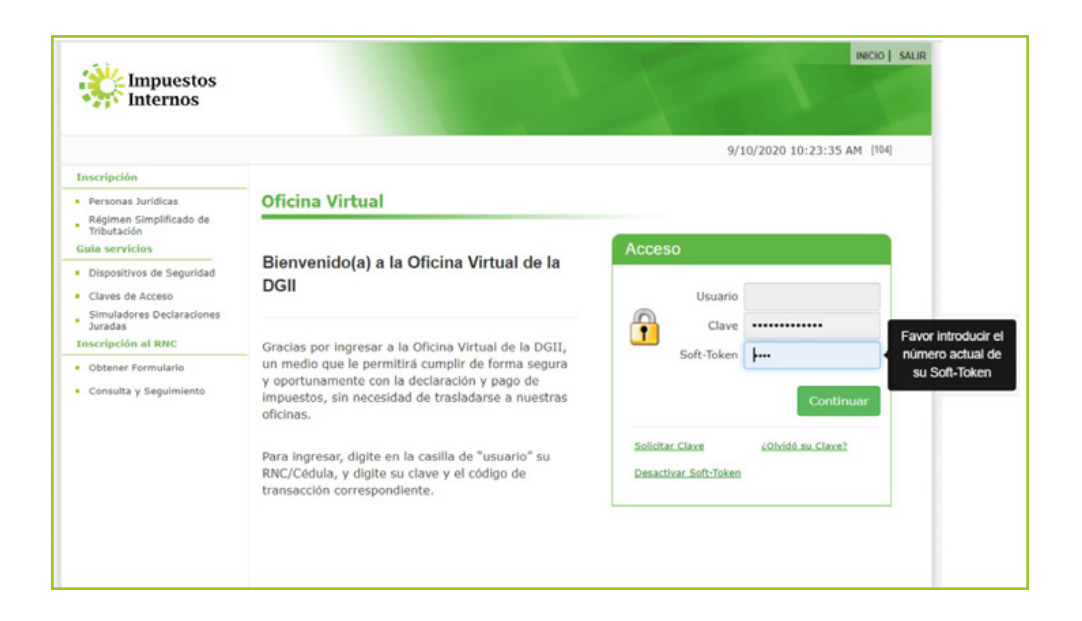

**4.** En el menú "Declaraciones Juradas", seleccione "Declaración Interactiva" y pulse la opción "IT1 - Declaración del ITBIS/ANEXOS".

|                                                  |                                                                                                    | INICIO             | MI CUENTA     | BUZON       | SALIR |
|--------------------------------------------------|----------------------------------------------------------------------------------------------------|--------------------|---------------|-------------|-------|
|                                                  |                                                                                                    |                    |               |             |       |
| Nombre                                           | Cédula                                                                                                    |                    | 1/31/20       | )18 8:56:48 | AM    |
| Menu Oficina Virtual                             | Presentación Interactiva                                                                                                    |                    |               |             |       |
| Declaraciones Juradas                            |                                                                                                    |                    |               |             |       |
| <ul> <li>Declaración Interactiva</li> </ul>      | A traves de esta opción se seleccióna, completa y e sus obligaciones tributarias.                                                                                                    | nvia las dec       | laraciones ju | iradas, seg | lun   |
| <ul> <li>Declaración IR-3</li> </ul>             |                                                                                                    |                    |               |             |       |
| <ul> <li>Declaraciones en Cero</li> </ul>        |                                                                                                    |                    |               |             |       |
| <ul> <li>Declaración Hidrocarburos</li> </ul>    | Por favor seleccione un Formulario                                                                                                    |                    |               |             |       |
| <ul> <li>Declaración IR-13</li> </ul>            | DSA / ADS - Anexo Darlaration Jurada del ISP para el Procedimiento Simplificado                                                                                                    | Basado en Ingres   | os del Secto  |             |       |
| <ul> <li>Declaraciones Rectificativas</li> </ul> | CS1- Declaración Jurada de Contribución de Salida (Quincena 1-US\$)<br>CS1- Declaración Jurada de Contribución de Salida (Quincena 2-US\$)                                            | basado en Ingres   |               |             |       |
| <ul> <li>DIOR</li> </ul>                         | CS1- Declaración Jurada de Contribución de Salida (Quincena 1-RD\$)<br>CS1- Declaración Jurada de Contribución de Salida (Quincena 2-RD\$)                                            |                    |               |             |       |
|                                                  | DRM - DECLARACION JURADA DE REGALIAS DE MINERALES<br>DSS-Declaracion Jurada y/o Pago para Los Servicios de Seguros                                                                    |                    |               |             |       |
| Solicitudes                                      | IR1- Declaración Jurada de las Personas Físicas y Sucesiones Indivisas / ANEXOS<br>ISEL01 - Declaración Jurada nara Instituciones Sin Fines de Lucro / ANEXOS                         |                    |               |             |       |
| <ul> <li>Solicitar Comprobantes</li> </ul>       | 111- Declaracion del ITBLS / ANEXOS<br>11H- Anexo ITBLS Hoteles                                                                                                    |                    |               |             |       |
| <ul> <li>Solicitar Tramites</li> </ul>           | PSA - Declaración del IMpuesto sobre maquinas tragamonedas<br>PSA - Declaración Jurada del ISR para el Procedimiento Simplificado Basado en In<br>PSI- Declaración del PST - Ingresos | ngresos del Sector | Agropecuari   |             |       |
| <ul> <li>Solicitar Certificación</li> </ul>      | R17-OTRAS RETENCIONES Y RETRIB. C.<br>R18- Declaración Jurada de Asalariados                                                                                                    |                    |               |             |       |
| <ul> <li>Pago a Cuenta</li> </ul>                | R20 - Declaración Bancas de Loteria y Deportivas                                                                                                    |                    | ·             |             |       |

5. Digite el "Año" de la declaración a presentar, en "Mes" elija el periodo al que corresponde la declaración y pulse "Continuar".

|                                                                                           |                                                                                    | INICIO          | MI CUENTA     | BUZON        | SALIR |
|-------------------------------------------------------------------------------------------|------------------------------------------------------------------------------------|-----------------|---------------|--------------|-------|
|                                                                                           |                                                                                    |                 |               |              |       |
| Nombre                                                                                    | Cédula                                                                             |                 | 1/31/201      | 8 10:29:15 A | м     |
| Menu Oficina Virtual                                                                      | Presentación Interactiva                                                           |                 |               |              |       |
| Declaraciones Juradas                                                                     |                                                                                    |                 |               |              |       |
| Declaración Interactiva     Declaración IR-3                                              | A través de esta opción se selecciona, completa y er sus obligaciones tributarias. | ivía las dec    | laraciones ju | radas, segi  | ún    |
| <ul> <li>Declaración Hidrocarburos</li> <li>Declaración Hidrocarburos</li> </ul>          | IT1- Declaración del ITBIS / ANEXOS                                                |                 |               |              |       |
| <ul> <li>Declaración IR-13</li> <li>Declaraciones Rectificativas</li> <li>DIOR</li> </ul> | Antes de continuar, verifique que las ventanas eme                                 | rgentes estér   | desbloqueadas | •            |       |
| Solicitudes                                                                               | Año 2018 Mes Anual 🗸 Continuar Selecc                                              | ionar otro Forn | nulario       |              |       |

6. El sistema le solicitará que digite el código desplegado en el Token, el Soft-Token o en la Tarjeta de Códigos (según aplique). Luego pulse el botón "Continuar".

|                                                                                                    |                                          |                                          | INICIO      | MI CUENTA BUZON        |
|----------------------------------------------------------------------------------------------------|------------------------------------------|------------------------------------------|-------------|------------------------|
|                                                                                                    |                                          |                                          |             |                        |
| Razón Social                                                                                                    |                                          | RNC                                      |             | 11/03/2016 10:25:11 a. |
| Usted tiene 7 mensaje(s)                                                                                                    | sin leer. Pulse aquí p                   | ara verlo(s).                            |             |                        |
| Menu Oficina Virtual                                                                                                    | Código de Se                             | eguridad                                 |             |                        |
| Declaración Interactiva<br>Declaración Interactiva<br>Declaración IR-3<br>Declaraciónes en Cero<br>Declaración Hidrocarburos<br>Declaración IR-13 | Para continuar su<br>Continuar<br>Código | transacción, digite el código desplegado | en su Token | y presione             |
| Solicitudes<br>Solicitar Comprobantes<br>Parametros Comprobantes<br>Solicitar Certificación                                                       | Cancelar                                 | Continua                                 |             |                        |

7. En "Anexos requeridos" visualizará el "ITA - Anexo de la Declaración del ITBIS" y en "Formulario Principal" el "IT1 - Declaración del ITBIS". El anexo debe ser enviado previamente a la presentación del IT-1.

|                                                                                                    |                                                                                       | INICIO         | MI CUENTA        | BUZON      | SALIR |
|----------------------------------------------------------------------------------------------------|---------------------------------------------------------------------------------------|----------------|------------------|------------|-------|
|                                                                                                    |                                                                                       |                |                  |            |       |
| Nombre                                                                                                  | Cédula                                                                                |                | 1/31/2018        | 8 10:29:15 | АМ    |
| Menu Oficina Virtual                                                                                    | Presentación Interactiva                                                              |                |                  |            |       |
| Declaraciones Juradas                                                                                   |                                                                                       |                |                  |            |       |
| Declaración Interactiva     Declaración IR-3                                                            | A través de esta opción se selecciona, completa y en<br>sus obligaciones tributarias. | via las dec    | claraciones jur  | radas, seg | jún   |
| Declaración Hidrocarburos     Declaración IR-13                                                         | IT1- Declaración del ITBIS / ANEXOS                                                   |                |                  |            |       |
| Declaraciones Rectificativas     DIOR                                                                   | Antes de continuar, verifique que las ventanas emer                                   | gentes estér   | n desbloqueadas. |            |       |
| Solicitudes                                                                                             | Año 2018 Mes Anual V Continuar Selecci                                                | onar otro Forr | nulario          |            |       |
| <ul> <li>Solicitar Comprobantes</li> <li>Solicitar Tramites</li> <li>Solicitar Certificación</li> </ul> |                                                                                       |                |                  |            |       |
| Pago a Cuenta                                                                                           | FORMULARIO PRINCIPAL                                                                  |                |                  |            |       |
| Formatos de Envios                                                                                      | IT1- Declaración del ITBIS                                                            |                |                  |            |       |
| Enviar Archivos                                                                                         | ANEXOS REQUERIDOS                                                                     |                |                  |            |       |
| Enviar Archivos Pre-Validados                                                                           | ITA- Anexo de la Declaración del ITBIS                                                |                |                  |            |       |
| Consultas                                                                                               | ANEXOS PRESENTADOS                                                                    |                |                  |            |       |

8. Complete el Anexo A con los datos correspondientes y al finalizar, pulse "Enviar Documento". El sistema presentará un cuadro con la siguiente pregunta: "¿Está seguro de enviar el documento?", de ser así pulse "OK" y vuelva a pulsar "Enviar Documento".

|                                       | 6                                        | nviar Documento Cerrar         |                   |                  |        |            |
|---------------------------------------|------------------------------------------|--------------------------------|-------------------|------------------|--------|------------|
| DIRECCION GENER                       | AL DE IMPUESTOS INTERN                   | 05                             |                   |                  | ANE    | XO A       |
| DGII                                  |                                          |                                |                   | ermane (man      | - ALLE | 2181       |
| DATOS PERSONALES DECLARANTE           | TO PAGO DEL INPOESTO SOBRE               | UNS TRANSPERENCIAS DE BIENES I | AUGSTRIALIZADOS I | SERVICIOS (TIBLS |        |            |
| NC/Cédula                             | Nombre(s)                                |                                | Apellido(s)       |                  |        |            |
| L OPERACIONES REPORTADAS EN EL        | 507/LIBRO DE VENTAS POR TIPO             | DENCE                          | CANTI             | DAD              | MON    | 10         |
| COMPROBANTE VÁLIDO PARA CRÉDITO       | D FISCAL (01)                            |                                |                   | 0.30             |        | 0.00       |
| COMPROBANTE CONSUMIDOR FINAL (0       | (2)                                      |                                |                   | 0.00             |        | 0.00       |
| COMPROBANTES NOTA DE DÉBITO (03)      |                                          |                                |                   | 0.00             |        | 0.00       |
| COMPROBANTES NOTA DE CRÉDITO (O       | 4)                                       |                                |                   | 000              |        | 0.00       |
| COMPROBANTE REGISTRO ÚNICO DE IN      | NORESOS (12)                             |                                |                   | 0.30             |        | 0.00       |
| COMPROBANTE REGISTRO REGIMENES        | ESPECIALES (14)                          |                                |                   | 0.00             |        | 0.00       |
| COMPROBANTES GUBERNAMENTALES (15)     |                                          |                                |                   | 0.00             |        | 0.00       |
| OTRAS OPERACIONES (Presidivas o Nesa  | tives)                                   |                                |                   | 0.00             |        |            |
| TOTAL INCEISOS POR OPTRACIONIS (See   | nar casillas ( a 2 a 3 da 5 a 6 a 7 a 8) | (                              |                   |                  |        | 0.00       |
| I. OPERACIONES REPORTADAS EN EL       | 607/LIBRO DE VENTAS POR TIP              | O DE 1                         |                   |                  | MON    | TO         |
| EFECTIVO                              |                                          |                                |                   |                  | -      | 90,000,00  |
| CHEQUE / TRANSFERENCIA                |                                          | Está seguro de enviar          | el documento?     |                  | +      | 10,000,00  |
| Z TARJETA DÉBITO / CRÉDITO            |                                          |                                |                   |                  |        | 10,000.00  |
| A CRÉDITO                             |                                          | OK                             | Carvel            |                  |        | 10,000.00  |
| BONOS O CERTIFICADO DE REGALO         |                                          | - On                           | Cance             |                  |        | 100,000.00 |
| PERMUTAS                              |                                          |                                |                   |                  |        | 10,000,00  |
| OTRAS FORMAS DE VENTA                 |                                          |                                |                   |                  |        | 90,000.00  |
| TOTAL OPERACIONES POR TIPO DE VENTA   | (Sumar casillas 10+11+12+13+14+15+       | 16)                            |                   |                  |        | 100,000.00 |
| V. OPERACIONES REPORTADAS EN EL       | 607/LIBRO DE VENTAS POR TIPO             | D DE INGRESO                   |                   |                  | MON    | ro         |
| INGRESOS POR OPERACIONES (NO FIN      | ANCIEROS)                                |                                |                   |                  |        |            |
| INGRESOS FINANCIEROS                  |                                          |                                |                   |                  |        |            |
| INGRESOS EXTRAORDONARIOS              |                                          |                                |                   |                  | -      |            |
| INGRESOS POR ARRENDAMIENTOS           |                                          |                                |                   |                  | -      |            |
| INGRESOS FOR VENTAS DE ACTIVOS D      | EPRECIABLES                              |                                |                   |                  |        |            |
| OTROS INGRESOS                        |                                          |                                |                   |                  |        |            |
| TOTAL POR TIPO DE INGRESO (Sumar cani | llas 18+19+20+21+22+23)                  |                                |                   |                  | -      | 0.00       |
| ITBIS PAGADO EN IMPORTACIONES         |                                          |                                |                   |                  | MON    | ro         |
| ITEIS PAGADO EN IMPORTACIONES         |                                          |                                |                   |                  |        |            |
| 6 ITEIS PAGADO EN IMPORTACIONES DE    | STINADO A LA PRODUCCIÓN DE BIE           | NES EXENTOS (Llevado al Costo) |                   |                  |        |            |

9. El sistema le mostrará un número de recepción. Puede imprimir la constancia del envío, pulsando "Aceptar" y luego "Imprimir Constancia".

|                                                 |                              | Imprimir Constancia                | Cerrar                  |                                     |                                                                                                    |         |
|-------------------------------------------------|------------------------------|------------------------------------|-------------------------|-------------------------------------|----------------------------------------------------------------------------------------------------|---------|
|                                                 |                              |                                    |                         |                                     |                                                                                                    |         |
| DCH DIRECCION GENERAL D                         | E IMPUESTOS INT              | ERNOS                              |                         |                                     | ANE                                                                                                    | XO A    |
| DECLARACIÓN JURADA Y/O PA                       | GO DEL IMPLESTO SC           | RRF LAS TRANSFERENCIAS D           | F BIENES INDUSTRIA      | LIZADOS Y SERVICIOS (ITR            | (IS)Periode                                                                                                    | 201 802 |
| DATOS PERSONALES DECLARANTE                     |                              |                                    |                         | And the second second second second | and the second second se |         |
| INC/Cédula                                      | Nombre(s)                    |                                    | Apellido                | (5)                                 |                                                                                                    |         |
| I. OPERACIONES REPORTADAS EN EL 607/L           | IBRO DE VENTAS POR           | TIPO DE NCF                        |                         | CANTIDAD                            | MONT                                                                                                    | 0       |
| COMPROBANTE VÁLIDO PARA CRÉDITO FISC            | AL (01)                      |                                    |                         | 0.00                                |                                                                                                    | 0.00    |
| COMPROBANTE CONSUMIDOR FINAL (02)               |                              |                                    |                         | 0.00                                |                                                                                                    | 0.00    |
| COMPROBANTES NOTA DE DÉBITO (03)                |                              |                                    |                         | 0.00                                | -                                                                                                    | 0.00    |
| COMPROBANTES NOTA DE CRÉDITO (04)               |                              |                                    |                         | 0.00                                |                                                                                                    | 0.00    |
| COMPROBANTE REGISTRO ÚNICO DE INGRES            | OS (12)                      |                                    |                         | 0.00                                | +                                                                                                    | 0.00    |
| COMPROBANTE REGISTRO REGIMENES ESPEC            | IALES (14)                   |                                    |                         | 0.00                                |                                                                                                    | 0.00    |
| COMPROBANTES GUBERNAMENTALES (15)               |                              |                                    |                         | 0.00                                |                                                                                                    | 0.00    |
| OTRAS OPERACIONES (Positivas o Negativas)       |                              |                                    |                         |                                     | + -                                                                                                    |         |
| TOTAL INGRESOS POR OPERACIONES (Sumar casi      | llas 1+2+3-4+5+6+7+8)        |                                    |                         |                                     | -                                                                                                    |         |
| II. OPERACIONES REPORTADAS EN EL 607/           | LIBRO DE VENTAS POR          | TIPO DE VENTA (MONTO TO            | TAL INCLUYENDO IMP      | UESTOS)                             | HONT                                                                                                    | 0       |
| 0 EFECTIVO                                      |                              |                                    |                         |                                     | +                                                                                                    | 0.00    |
| 1 CHEQUE / TRANSFERENCIA                        |                              |                                    | normación               |                                     | +                                                                                                    |         |
| 2 TARJETA DÉBITO / CRÉDITO                      |                              |                                    |                         | 1                                   | -                                                                                                    |         |
| 3 A CRÉDITO                                     |                              | Documento 337:                     | 88710 recibido, se cons | iderará                             | -                                                                                                    |         |
| 4 BONOS O CERTIFICADO DE REGALO                 |                              | PRESENTADO al                      | nomento de presentar t  | odos los                            |                                                                                                    |         |
| 5 PERMUTAS                                      |                              |                                    |                         |                                     |                                                                                                    |         |
| 6 OTRAS FORMAS DE VENTA                         |                              |                                    |                         |                                     | -                                                                                                    |         |
| 7 TOTAL OPERACIONES POR TIPO DE VENTA (Suma     | rr casillas 10+11+12+13+14   | ++                                 |                         |                                     | -                                                                                                    | 0.00    |
| V. OPERACIONES REPORTADAS EN EL 607/L           | <b>IBRO DE VENTAS POR</b>    | T                                  |                         |                                     | MONT                                                                                                    | 0       |
| 8 INGRESOS POR OPERACIONES (NO FINANCIE         | ROS)                         |                                    |                         |                                     | -                                                                                                    |         |
| 9 INGRESOS FINANCIEROS                          |                              | _                                  |                         |                                     | •                                                                                                    |         |
| 0 INGRESOS EXTRAORDINARIOS                      |                              | -                                  | Aceptar                 |                                     | *                                                                                                    |         |
| 1 INGRESOS POR ARRENDAMIENTOS                   |                              |                                    |                         |                                     | +                                                                                                    |         |
| 2 INGRESOS POR VENTAS DE ACTIVOS DEPREC         | IABLES                       |                                    |                         |                                     | -                                                                                                    |         |
| 3 OTROS INGRESOS                                |                              | -                                  |                         |                                     | +                                                                                                    |         |
| 4 TOTAL POR TIPO DE INGRESO (Sumar casillas 18+ | 19+20+21+22+23)              |                                    |                         |                                     | -                                                                                                    | 0.00    |
| . ITBIS PAGADO EN IMPORTACIONES                 | V PSLAV                      |                                    |                         |                                     | MONT                                                                                                    | 0       |
| 5 THEIS PAGADO EN IMPORTACIONES                 |                              |                                    |                         |                                     | -                                                                                                    |         |
| 6 ITBIS PAGADO EN IMPORTACIONES DESTINA         | DO A LA PRODUCCION D         | E BIENES EXENTOS (Llevado al Co    | 10)                     |                                     |                                                                                                    |         |
| 7 TOTAL ITUIS PAGADO EN IMPORTACIONES (R        | An Do Códico Telbuto         | -ie)                               |                         |                                     | -                                                                                                    | 0.00    |
| THIS EN COMPRAS DE BIENES O SERVICIOS           | SUIFTOS A PROPORCION         | al IDAD (Proviese del Eormato de E | avío de Datos 6061      |                                     | HUNT                                                                                                    | 0       |
| 9 ITBIS EN IMPORTACIONES SUJETOS A DRODO        | RCIONALIDAD                  |                                    |                         |                                     |                                                                                                    |         |
| TOTAL DE ITRIS SUIETOS A PROPORCIONALIDAD       | 5                            |                                    |                         |                                     |                                                                                                    | 0.00    |
| PORCENTAJE DE PROPORCIONALIDAD                  |                              |                                    |                         |                                     |                                                                                                    |         |
| 2 ITBIS NO ADMITIDO APLICACIÓN PROPORCIONA      | ALTOAD (Multiplicar casillas | 30 * 31)                           |                         |                                     |                                                                                                    | 0.00    |
| II. PAGOS COMPUTABLES POR RETENCIONE            | S/PERCEPCIÓN                 |                                    |                         |                                     | MONT                                                                                                    | 0       |
| 3 PAGOS COMPUTABLES POR RETENCIONES (N          | orma No. 08-04)              |                                    |                         |                                     |                                                                                                    |         |
| 4 PAGOS COMPUTABLES POR VENTAS DE PASA          | JES DE TRANSPORTE AÉR        | EO (Norma No. 02-05) (BSP-IATA)    |                         |                                     | -                                                                                                    |         |
| 5 PAGOS COMPUTABLES POR OTRAS RETENCIÓ          | NES (Norma No. 02-05)        |                                    |                         |                                     | -                                                                                                    |         |
| 6 PAGOS COMPUTABLES POR VENTAS DE PAQU          | ETES DE ALOJAMIENTO          | OCUPACIÓN                          |                         |                                     | +                                                                                                    |         |
| 7 CRÉDITO POR RETENCIÓN REALIZADA POR E         | NTIDADES DEL ESTADO          |                                    |                         |                                     | -                                                                                                    |         |
| 8 PAGOS COMPUTABLES POR ITRIS PERCIBIDO         |                              |                                    |                         |                                     | -                                                                                                    |         |
| TOTAL PAGOS COMPUTABLES POR RETENCIONES.        | PERCEPCIÓN (Sumar casille    | as 33+34+35+36+37+38)              |                         |                                     |                                                                                                    | 0.00    |
| III. OPERACIONES DE CONSTRUCTORAS               |                              |                                    |                         | TOTAL FACTURADO                     | MONT                                                                                                    | 0       |
| DIRECCIÓN TÉCNICA (Art. 4 Norma 07-07)          |                              |                                    |                         |                                     | -                                                                                                    | 0.00    |
| 1 CONTRATO DE ADMINISTRACIÓN (Art. 4 Párra      | fo I, Norma 07-07)           |                                    |                         | +                                   | +                                                                                                    |         |

### Información Importante:

- Automáticamente un Anexo sea completado y enviado, pasará de la sección "ANEXOS REQUERIDOS" a "ANEXOS PRESENTADOS".
- El anexo después de enviado puede ser modificado tantas veces sea necesario, siempre que no haya presentado el IT-1.

10. Para realizar la declaración del Formulario IT-1, complete y envíe siguiendo el mismo procedimiento del Anexo A.

|                   | Enviar Documento Cerrar                                                                   |         |        |
|-------------------|-------------------------------------------------------------------------------------------|---------|--------|
| DCII              | DIRECCION GENERAL DE IMPUESTOS INTERNOS                                                   | ľ       | Г-1    |
| DGII              | DECLARACIÓN JURADA Y/O PAGO DEL IMPUESTO SOBRE LAS TRANSFERENCIAS DE                      | Periodo | 201801 |
| DATOS PERSO       | INALES DECLARANTE                                                                         |         |        |
| NC/Cédula         | Nombre(s) Apellido(s)                                                                     |         |        |
| ombre Comercial   | Teléfono                                                                                  |         |        |
| orreo Electrónico | Rectificativa No Vipo Declaración Normal                                                  |         | ~      |
| . INGRESOS P      | OR OPERACIONES                                                                            |         | MONTO  |
| 1                 | TOTAL DE OPERACIONES DEL PERIODO (Proviene de la casilla 9 del Anexo A)                   | +       | 0.0    |
| A NO GRAVAL       | DAS                                                                                       |         |        |
| 2                 | INGRESOS POR EXPORTACIONES DE BIENES O SERVICIOS                                          | +       |        |
| 3                 | INGRESOS POR VENTAS LOCALES DE BIENES O SERVICIOS EXENTOS                                 | +       |        |
| 4                 | INGRESOS POR VENTAS DE BIENES O SERVICIOS EXENTOS POR DESTINO                             | +       |        |
| 5                 | NO SUJETAS A ITBIS POR SERVICIOS DE CONSTRUCCIÓN (Proviene de la casilla 44 del Anexo A)  | +       | 0.0    |
| 6                 | NO SUJETAS A ITBIS POR COMISIONES (Proviene de la casilla 48 del Anexo A)                 | +       | 0.0    |
| 7                 | TOTAL INGRESOS POR OPERACIONES NO GRAVADAS (Sumar casillas 2+3+4+5+6)                     | -       |        |
| B GRAVADAS        |                                                                                           |         |        |
| 8                 | TOTAL INGRESOS POR OPERACIONES GRAVADAS (Restar casillas 1-7)                             | -       |        |
| 9                 | OPERACIONES GRAVADAS AL 18%                                                               | -       |        |
| 10                | OPERACIONES GRAVADAS AL 16%                                                               | -       |        |
| 11                | OPERACIONES GRAVADAS AL 9% (Ley No. 690-16)                                               | -       |        |
| 12                | OPERACIONES GRAVADAS AL 8% (Ley No. 690-16)                                               | -       |        |
| 13                | OPERACIONES GRAVADAS POR VENTAS DE ACTIVOS DEPRECIABLES (Categoría 2 y 3)                 | -       |        |
| sumatoria de las  | casillas 9+10+11+12+13 debe ser igual al valor de la casilla 8.                           |         |        |
| I. LIQUIDACIO     |                                                                                           |         | MONTO  |
| 14                | TIBLS COBRADO (18% de la casilla 9)                                                       | +       |        |
| 15                | ITBIS COBRADO (16% de la casilla 10)                                                      | +       |        |
| 16                | ITBIS COBRADO (9% de la casilla 11) (Ley No. 690-16)                                      | +       |        |
| 17                | ITBIS COBRADO (8% de la casilla 12) (Ley No. 690-16)                                      | +       |        |
| 18                | ITBIS COBRADO POR VENTAS DE ACTIVOS DEPRECIABLES (Categoría 2 y 3) (18% de la casilla 13) | +       |        |
| 19                | TOTAL ITBIS COBRADO (Sumar casillas 14+15+16+17+18)                                       | -       |        |
| 20                | ITBIS PAGADO EN COMPRAS LOCALES (Proviene del Formato de Envío de Datos 606)              | +       |        |
| 21                | ITBIS PAGADO POR SERVICIOS DEDUCIBLES (Proviene del Formato de Envío de Datos 606)        | +       |        |
| 22                | ITBIS PAGADO EN IMPORTACIONES (Proviene de la casilla 27 del Anexo A)                     | +       | 0.0    |
| 23                | TOTAL ITBIS PAGADO (Sumar casillas 20+21+22)                                              |         |        |
|                   |                                                                                           |         | 0.00   |

**Nota:** La declaración se considerará totalmente presentada, luego de enviado el anexo y el Formulario IT-1.

|                                                  |                            |                                                        |                  | INICIO       | MI CUENTA     | BUZON       | SALIR |
|--------------------------------------------------|----------------------------|--------------------------------------------------------|------------------|--------------|---------------|-------------|-------|
|                                                  |                            |                                                        |                  |              |               |             |       |
| Nombre                                           |                            | Cédula                                                 |                  |              | 4/6/20        | 017 9:50:05 | AM    |
| 🚺 Usted tiene 5 mensaje(s) si                    | n leer. Pulse aquí         | para verlo(s).                                         |                  |              |               |             |       |
| Menu Oficina Virtual                             | Presenta                   | ción Interactiva                                       |                  |              |               |             |       |
| Declaraciones Juradas                            |                            |                                                        |                  |              |               |             |       |
| <ul> <li>Declaración Interactiva</li> </ul>      | A través de<br>sus obligad | e esta opción se selecciona, co<br>ciones tributarias. | mpleta y e       | nvía las deo | laraciones ju | uradas, seg | jún   |
| Declaración IR-3                                 |                            |                                                        |                  |              |               |             |       |
| <ul> <li>Declaraciones en Cero</li> </ul>        |                            | Alerta                                                 |                  | X            |               |             |       |
| <ul> <li>Declaración Hidrocarburos</li> </ul>    | Por fav                    |                                                        |                  |              |               |             |       |
| Declaración IR-13                                | CS1- Decla                 | A Ya tiene declaración. Para eliminar                  | la presione "Bor | rar          |               |             |       |
| <ul> <li>Declaraciones Rectificativas</li> </ul> | CS1- Decla<br>CS1- Decla   | Declaración"                                           |                  |              |               |             |       |
| e de la des                                      | CS1- Decla<br>DRM - DEC    |                                                        |                  |              |               |             |       |
| Solicitudes                                      | IR1- Declar                |                                                        |                  |              |               |             |       |
| <ul> <li>Solicitar Comprobantes</li> </ul>       | IT1- Declar<br>ITH- Anexo  |                                                        |                  |              |               |             |       |
| <ul> <li>Parametros Comprobantes</li> </ul>      | ITM- Declar<br>PSI- Declar | Aceptar                                                |                  |              |               |             |       |
| <ul> <li>Solicitar Certificación</li> </ul>      | R17-OTRAS<br>R20 - Decla   |                                                        |                  |              |               |             |       |
| Formatos de Envios                               | SC2" Decia                 |                                                        |                  |              |               |             |       |
| <ul> <li>Enviar Archivos</li> </ul>              |                            |                                                        |                  |              |               |             |       |
| Enviar Archivos Pre-Validados                    |                            |                                                        |                  |              |               |             |       |

ALERTA: Si cometió un error en la declaración enviada, tiene la opción de eliminarla\*. Para esto, debe realizar el mismo proceso de envío y el sistema le indicará que ya hay una declaración presentada y que para proceder debe borrarla para poder completar una nueva.

\*Esto solo aplica para la declaración que se encuentra dentro del periodo vigente de presentación, es decir, que no corresponda a periodos vencidos.

(A) ALERTA: Las Declaraciones Juradas del Impuesto sobre Transferencias de Bienes Industrializados y Servicios (IT-1) con las siguientes condiciones no podrán ser presentadas a través de la opción "Declaración Interactiva" de la Oficina Virtual:

1. Cuando la declaración a presentar pertenezca a un periodo prescrito\*.

2. Cuando el contribuyente quiera hacer uso de saldos a favor generados en periodos prescritos y que dicho saldo supere los diez mil pesos (RD\$10,000.00).

\*Un periodo se considera prescrito cuando han transcurrido 3 años, contados a partir de la fecha de vencimiento del plazo establecido para presentar y pagar el impuesto.

En estos casos, el sistema indicará al contribuyente que debe dirigirse a la Administración Local a que pertenece para presentar su declaración, mostrando la siguiente alerta:

|                                                                                                    |                                        |                                                  |                                                                                                    |                                                                                                    | INICIO                                      | MI CUENTA      | BUZON       | SALIR |
|----------------------------------------------------------------------------------------------------|----------------------------------------|--------------------------------------------------|----------------------------------------------------------------------------------------------------|----------------------------------------------------------------------------------------------------|---------------------------------------------|----------------|-------------|-------|
|                                                                                                    |                                        |                                                  |                                                                                                    |                                                                                                    |                                             |                |             |       |
| Nombre                                                                                                    |                                        |                                                  | Cédula                                                                                                 |                                                                                                    |                                             | 4/6/20         | 017 9:50:05 | AM    |
| <u> Usted tiene 5 mensaje(s) si</u>                                                                            | n leer. Pulse ad                       | quí para verlo(:                                 | s).                                                                                                    |                                                                                                    |                                             |                |             |       |
| Menu Oficina Virtual                                                                                           | Present                                | tación Int                                       | eractiva                                                                                               |                                                                                                    |                                             |                |             |       |
| Declaraciones Juradas                                                                                          |                                        |                                                  |                                                                                                    |                                                                                                    |                                             |                |             |       |
| <ul> <li>Declaración Interactiva</li> <li>Declaración IR-3</li> </ul>                                          | A través<br>sus oblig                  | de esta opo<br>jaciones trib                     | tión se seleccior<br>utarias.                                                                          | ia, completa y                                                                                       | envía las de                                | claraciones ju | uradas, seg | lún   |
| <ul> <li>Declaraciones en Cero</li> </ul>                                                                      | Dor fai                                | D                                                | Alert                                                                                                  | a                                                                                                    | ×                                           |                |             |       |
| <ul> <li>Declaración Hidrocarburos</li> <li>Declaración IR-13</li> <li>Declaraciones Rectificativas</li> </ul> | CS1- Decla<br>CS1- Decla<br>CS1- Decla | "La decla<br>que no p<br>realizarla<br>la Admini | ración que desea preser<br>uede ser presentado po<br>deberá presentarse al<br>stración a la que perten | ntar se encuentra en u<br>r esta vía, por lo que p<br>departamento de Fisca<br>ece, con la documenta | un período<br>para<br>slización de<br>sción |                |             |       |
| Solicitudes                                                                                                    | DRM - DEC<br>DSS-Declar<br>IR1- Declar | concernie                                        | ente a su declaración"                                                                                 |                                                                                                    |                                             |                |             |       |
| <ul> <li>Solicitar Comprobantes</li> </ul>                                                                     | ISFL01 - D<br>IT1- Declar              |                                                  |                                                                                                    |                                                                                                    |                                             |                |             |       |
| <ul> <li>Parametros Comprobantes</li> </ul>                                                                    | ITH- Anexo<br>ITM- Decla               |                                                  | -                                                                                                    |                                                                                                    |                                             |                |             |       |
| <ul> <li>Solicitar Certificación</li> </ul>                                                                    | R17-OTRAS<br>R20 - Decla               |                                                  | Acepta                                                                                                 |                                                                                                    |                                             |                |             |       |
| Formatos de Envios                                                                                             | SC2- Decla                             |                                                  |                                                                                                    |                                                                                                    |                                             |                |             |       |
| <ul> <li>Enviar Archivos</li> </ul>                                                                            |                                        |                                                  |                                                                                                    |                                                                                                    |                                             |                |             |       |
| <ul> <li>Enviar Archivos Pre-Validados</li> </ul>                                                              | Bor                                    | rar Declaración                                  |                                                                                                    |                                                                                                    |                                             |                |             |       |

### Información Importante:

Si debe corregir algún error cometido en la presentación de la declaración jurada, podrá eliminarla y volver a presentarla por la misma vía, siempre que se encuentre dentro de la fecha hábil de presentación.

## Declaraciones Informativas o en Cero a través de la Oficina Virtual

Es la opción disponible en la Oficina Virtual para los contribuyentes que deben presentar las declaraciones del ITBIS de manera informativa, es decir, en cero, debido a que no tuvieron operaciones durante ese periodo.

Solo se podrá presentar declaraciones en cero, si la misma está dentro del periodo vigente de presentación, es decir, que no corresponda a periodos vencidos.

En este caso el procedimiento es el siguiente:

 Luego de haber ingresado a la Oficina Virtual con su usuario y clave, en el menú "Declaraciones Juradas", seleccione "Declaraciones en Cero".

|                                                                                               |                                                                                                    | INICIO                                      | MI CUENTA                                       | BUZON                                | SALIR       |
|-----------------------------------------------------------------------------------------------|----------------------------------------------------------------------------------------------------|---------------------------------------------|-------------------------------------------------|--------------------------------------|-------------|
|                                                                                               |                                                                                                    |                                             |                                                 |                                      |             |
| Nombre                                                                                        | Cédula                                                                                                    |                                             | 4/6/20                                          | )17 9:32:10                          | AM          |
| 🔒 Usted tiene 5 mensaje(s) si                                                                 | in leer. Pulse aquí para verlo(s).                                                                                                    |                                             |                                                 |                                      |             |
| Menu Oficina Virtual                                                                          | Presentación Declaraciones Informativas                                                                                                    |                                             |                                                 |                                      |             |
| Declaraciónes Juradas<br>Declaración Interactiva<br>Declaración IR-3<br>Declaraciones en Cero | Es la opción disponible para presentar de manera in<br>sobre la Transferencia de Bienes Industrializados y<br>Declaración Jurada de Retenciones de Asalariados (<br>operaciones durante un determinado período. | formativa la<br>Servicios (I<br>IR-3) cuanc | as declaracio<br>TBIS) y el Im<br>lo no se pres | nes del Im<br>puesto a la<br>entaron | puesto<br>a |
| Declaración Hidrocarburos                                                                     | I. DATOS DE LA DECLARACION:                                                                                                    |                                             |                                                 |                                      |             |
| Declaraciones Rectificativas                                                                  | Impuesto:Selecione el Impuesto V                                                                                                    |                                             |                                                 |                                      |             |
| Solicitudes                                                                                   | Periodo: Presentar Declaracion                                                                                                    |                                             |                                                 |                                      |             |

2. En la opción "Formato o Impuesto", presione la pestaña y seleccione la opción "ITBIS".

|                                                                                                    |                                              |                                                                                      | INICIO                      | MI CUENTA            | BUZON      | SALIR |
|----------------------------------------------------------------------------------------------------|----------------------------------------------|--------------------------------------------------------------------------------------|-----------------------------|----------------------|------------|-------|
|                                                                                                    |                                              |                                                                                      |                             |                      |            |       |
| Nombre                                                                                               |                                              | Cédula                                                                               |                             | 6/11/2018 1          | 0:05:11 AM | [105] |
| 🛕 Usted tiene 1 mensaje(s) si                                                                        | ı leer. Pulse aquí para verlo                | (5).                                                                                 |                             |                      |            |       |
| Menu Oficina Virtual                                                                                 | Presentación De                              | claraciones Informativas                                                             |                             |                      |            |       |
| Declaraciones Juradas                                                                                |                                              |                                                                                      |                             |                      |            |       |
| <ul> <li>Declaración Interactiva</li> <li>Declaración IR-3</li> <li>Declaraciones en Cero</li> </ul> | Es la opción disponil<br>cuando no se genera | ole para presentar de manera inform<br>aron operaciones durante un período           | nativa las c<br>o determina | leclaracione<br>ado. | s o format | :0S   |
| <ul> <li>Declaración Hidrocarburos</li> </ul>                                                        | I. DATOS DE LA DECI                          | LARACION Y/O FORMATOS DE ENVIO:                                                      |                             |                      |            |       |
| <ul><li>Declaración IR-13</li><li>Declaraciones Rectificativas</li><li>DIOR</li></ul>                | Formato o Impuesto:<br>Período:              | Seleccione el Formato o Impuesto-<br>IR3<br>ITBIS<br>606 - COMPRAS DE BIENES Y SERVI | CIOS                        |                      |            |       |
| Solicitudes  Nuevas Secuencias NCF                                                                   |                                              | 607 - VENTAS DE BIENES Y SERVICI<br>609 - PAGOS AL EXTERIOR                          | IOS                         |                      |            |       |

**3.** Al seleccionar el impuesto a declarar, el mismo sistema le muestra automáticamente el "Periodo" correspondiente. Pulse "Presentar Declaración".

|                                                |                       |                              |             | INICIO      | MI CUENTA     | BUZON      | SALIR  |
|------------------------------------------------|-----------------------|------------------------------|-------------|-------------|---------------|------------|--------|
|                                                |                       |                              |             |             |               |            |        |
|                                                |                       |                              |             |             |               |            |        |
|                                                |                       |                              |             |             |               |            |        |
| Nombre                                         |                       | Cédula                       | 2-          |             | 4/6/20        | 17 9:37:06 | AM     |
| 🔔 Usted tiene 5 mensaje(s) s                   | in leer. Pulse aquí j | para verlo(s).               |             |             |               |            |        |
| Menu Oficina Virtual                           | Presentac             | ción Declaraciones Info      | rmativas    |             |               |            |        |
| Declaraciones Juradas                          |                       |                              |             |             |               |            |        |
| <ul> <li>Declaración Interactiva</li> </ul>    | Es la opción          | disponible para presentar de | e manera ir | formativa l | as declaracio | nes del Im | puesto |
| <ul> <li>Declaración IR-3</li> </ul>           | Declaración           | Jurada de Retenciones de As  | alariados y | IR-3) cuand | lo no se pres | entaron    | a      |
| Declaraciones en Cero                          | operaciones           | s durante un determinado per | íodo.       |             |               |            |        |
| Declaración Hidrocarburos                      |                       |                              |             |             |               |            |        |
| Declaración IR-13                              | I. DATOS DE           | LA DECLARACION:              |             |             |               |            |        |
| Declaración IN-15                              | Impuesto:             | ITBIS                        | ~           |             |               |            |        |
| <ul> <li>Declaraciones Recuncativas</li> </ul> |                       |                              | U           |             |               |            |        |
| Solicitudes                                    | Periodo:              | 201703                       |             |             |               |            |        |
|                                                |                       | Presentar Declaracion        |             |             |               |            |        |
| <ul> <li>Solicitar Comprobantes</li> </ul>     |                       |                              |             |             |               |            |        |

**4.** Por último, el sistema le muestra un mensaje indicándole que "La declaración ha sido presentada satisfactoriamente" y un número de recepción.

|                                                                                                    |                                                                                                    | INICIO              | MI CUENTA | BUZON | SALIR |
|----------------------------------------------------------------------------------------------------|----------------------------------------------------------------------------------------------------|---------------------|-----------|-------|-------|
|                                                                                                    |                                                                                                    |                     |           |       |       |
| Nombre                                                                                                    | Cédula                                                                                                    | 4/6/2017 9:38:54 AM |           |       |       |
| 🔔 Usted tiene 5 mensaje(s) sin leer. Pulse aquí para verlo(s).                                                                                                    |                                                                                                    |                     |           |       |       |
| Menu Oficina Virtual Presentación Declaraciones Informativas                                                                                                    |                                                                                                    |                     |           |       |       |
| <ul> <li>Declaración Interactiva</li> <li>Declaración IR-3</li> <li>Declaraciónes en Cero</li> <li>Declaración Hidrocarburos</li> <li>Declaración IR-13</li> <li>Declaraciónes Rectificativas</li> </ul> | Es la opción disponible para presentar de manera informativa las declaraciones del Impuesto<br>sobre la Transferencia de Bienes Industrializados y Servicios (ITBIS) y el Impuesto a la<br>Declaración Jurada de Retenciones de Asalariados (IR-3) cuando no se presentaron<br>operaciones durante un determinado período. |                     |           |       |       |
| Solicitudes <ul> <li>Solicitar Comprobantes</li> <li>Parametros Comprobantes</li> </ul>                                                                                                    | Periodo: 201703<br>Presentar Declaracion<br>La Declaración ha sido presentada satisfactoriamente!<br>con el número: 360082749                                                                                                    |                     |           |       |       |

# dgii.gov.do

(809) 689-3444 desde Santo Domingo. 1 (809) 200-6060 desde el interior sin cargos. (809) 689-0131 Quejas y Sugerencias.

informacion@dgii.gov.do

IMPUESTOS INTERNOS Septiembre 2020

Publicación informativa sin validez legal

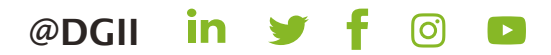